ISL オンラインショップ 複数の商品のご注文手順

1.トップ画面の「会員ログイン」欄の「メールアドレス」と「パスワード」を入力して、[ログイン]を選択してください。

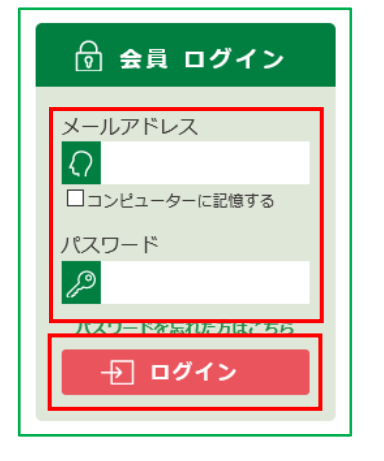

2.ISL オンラインショップへ会員としてログインします。

1つ目にご注文いただく商品の[購入する]、または[カートに入れる]を選択してください。

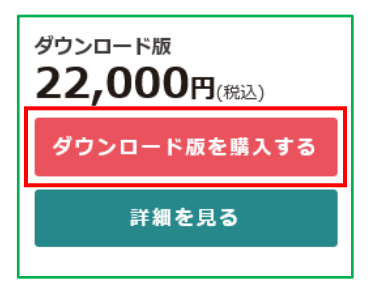

3.「現在のカゴの中(カートの中)」ページへ移動します。

ご注文いただく1つ目の商品と数量が正しく選択されていることを確認し、[戻る]を選択してください。

| 現在のカゴの中                                                                               |      |     |          |    |          |  |  |  |  |  |  |
|---------------------------------------------------------------------------------------|------|-----|----------|----|----------|--|--|--|--|--|--|
| シリアル番号<br>追加<br>保持ライセンス一覧<br>※ 会員ログインすると、キャンペーン対象商品をお持ちの場合、割引価格を適用して、最適な価格を表示しま<br>す。 |      |     |          |    |          |  |  |  |  |  |  |
| 削除                                                                                    | 商品画像 | 商品名 | 単価       | 数量 | 小計       |  |  |  |  |  |  |
| 削除                                                                                    | -    |     | 22,000 円 | 1+ | 22,000 円 |  |  |  |  |  |  |
|                                                                                       |      | 合計  |          | 1  | 22,000 円 |  |  |  |  |  |  |
| 上記内容でよろしければ「購入手続きへ」ボタンをクリックしてください。                                                    |      |     |          |    |          |  |  |  |  |  |  |
| 戻る購入手続きへ                                                                              |      |     |          |    |          |  |  |  |  |  |  |

4.ISL オンラインショップの最初のページへ戻ります。

2 つ目にご注文いただく商品の[購入する]、または[カートに入れる]を選択してください。

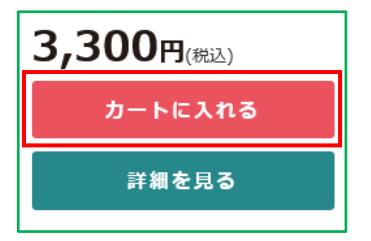

5.再び「現在のカゴの中(カートの中)」ページへ移動します。

ご注文いただく2つの商品と数量が正しく選択されていることを確認し、[購入手続きへ]を選択して 購入手続きを進めてください。

| 現在のカゴの中                                                                  |               |                                                                                                    |             |        |             |  |  |  |  |
|--------------------------------------------------------------------------|---------------|----------------------------------------------------------------------------------------------------|-------------|--------|-------------|--|--|--|--|
| シリアル番号 追加 保持ライセンス一覧 ※ 会員ログインすると、キャンペーン対象商品をお持ちの場合、割引価格を適用して、最適な価格を表示します。 |               |                                                                                                    |             |        |             |  |  |  |  |
| 削除                                                                       | 商品画像          | 商品名                                                                                                    | 単価          | 数<br>量 | 小計          |  |  |  |  |
| 削除                                                                       | -             |                                                                                                    | 22,000<br>円 | 1      | 22,000<br>円 |  |  |  |  |
| 削除                                                                       | $V_{\rm eff}$ | And the second second s | 3,300 円     | 1      | 3,300 円     |  |  |  |  |
|                                                                          |               | 25,300 円                                                                                                    |             |        |             |  |  |  |  |
| 上記内容でよろしければ「購入手続きへ」ボタンをクリックしてください。                                       |               |                                                                                                    |             |        |             |  |  |  |  |
| 戻る購入手続きへ                                                                 |               |                                                                                                    |             |        |             |  |  |  |  |